## 1. 総合評定值·経営状況申請入力

入力項目の総合評定値・経営状況申請入力[経営事項審査申請入力画面]の項目で入力できない 項目があります。どこで入力をしたら良いのでしょうか?

#### 下記の項目はそれぞれ ①~ ⑧ の項目で入力します。

| ※経営事項審査申請入力〔二:       | シコン建設工業 H20 平成20年05月期) 🛛 🗙                                                                      |
|----------------------|-------------------------------------------------------------------------------------------------|
|                      | ок <b>+</b> +уси                                                                                |
|                      |                                                                                                 |
| 申請年月日                |                                                                                                 |
|                      | 大臣・知事 一般・特定 工種 許可番号 有効期間の開始                                                                     |
| 許可番号                 | 2 2 00 国土交通 一般 01 土木一式 123456 平成 17 年 04 月 01 日                                                 |
| 前回の許可番号              | 3 3 00 国土交通 💙 特定 💌 01 土木一式 🔍 123458 平成 12 年 04月 01日                                             |
| 審査基準日                | 4 4 <u>平成 20 年 05 月 31 日</u><br>2. 経審申請システム ②                                                   |
| 申請等の区分               | 5 01 経営規模等評価の申請及び総合評定値の請求                                                                       |
| 審査対象事業年度             | 5 6 開始日 平成 19 年 06 月 01 日 終了日 平成 20 年 05 月 31 日                                                 |
|                      | 02 決算が12ヶ月に満たないとき 🗸 🔍                                                                           |
| 前審査対象事業年度            | 6 開始日 平成 18 年 06 月 01 日 終了日 平成 10 年 05 日 01 日                                                   |
|                      | 010119 ニッコン建設工業 H19 19年05月期 100 1 2. 経審申請システム ③                                                 |
| 前々審査対象事業年度           | 7 開始日 平成 17 年 06 月 01 日 終了日 平成 18 年 05 月 31 日                                                   |
|                      | 010118 ニッコン建設工業 H18 18年05月期 1 2 経審申請システム ④                                                      |
| (換算)                 | 財務諸表)□ 必要 基準決算 12 ヶ月 直前 2 期 12 ヶ月                                                               |
| 資本金額又は出資額            | 7 24,000 千円 3 経審申請システム ⑤                                                                        |
| 法人又は個人の別             | 8 7 法人 個人                                                                                       |
| 前回申請の有無              | <sup>9</sup> <u>◎ <sup>有</sup> ○ <sup>無</sup></u> 3. 経審申請システム ⑥                                 |
| 単独決算又は<br>連結決算の別     | 10 単独決算 連結決算                                                                                    |
| 商号又は<br>名称のフリガナ      | 11 8 ニッコンケンセッコウギョウ                                                                              |
| 商号又は名称               | 12 9 (株)ニッコン建設工業                                                                                |
| 代表者又は<br>名称のフリガナ     | 13 10 セイ シミズ メイ イチロウ                                                                            |
| 代表者又は名称              | 14 10 姓 清水 名 一郎                                                                                 |
| 主たる営業所の<br>所在地市町村コード | 15 12 13104 東京都新宿区                                                                              |
| 主たる営業所の所在地           | 16 13 下落合 3 - 1 6 - 1 4                                                                         |
| 郵便番号                 | 17 14 161 - 0033 東京都新宿区下落合                                                                      |
| 電話番号                 | 18 14 03 - 1234 - 5678                                                                          |
| 認可を受けている<br>建設業      | 15 土建大左と石屋電管タ鋼筋ほし板ガ塗防内機絶通 【水消清                                                                  |
|                      |                                                                                                 |
|                      |                                                                                                 |
| 経営規模等<br>対象建設業       |                                                                                                 |
|                      | 基準決算 直前の審査基準日                                                                                   |
| 自己資本額                | 17 1,018,595 千円 基準決算 2年平均 1,018,595 千円 995,185 千円                                               |
| 利益額(2年平均)            | 18 112,687 千円 営業利益額 41,995 千円 124,047 千円                                                        |
|                      | 19 18 滅価償却実施額 5,333 千円 54,000 千円                                                                |
| 技術職員数                | 19 20 人                                                                                         |
| 登録経営状況<br>分析機関季号     | 20 20 001 (財)建設業情報管理 (日) (1) (日) (1) (日) (1) (日) (1) (日) (1) (1) (1) (1) (1) (1) (1) (1) (1) (1 |
| カ 171 118(1天)1曲) ち   | 4. 経営状況入力(簡易版) ⑧                                                                                |
|                      |                                                                                                 |

■ 次ページ以降の入力画面の項目と照らし合わせてください。

copyright nicoon, All Rights Reserverd

1. 企業名登録 [メニュー]・[ファイル]・[企業名登録]

| 🦉 企業名詳細入力    |                                                   |  |  |  |  |  |  |  |
|--------------|---------------------------------------------------|--|--|--|--|--|--|--|
| 企業名コード       | 000101                                            |  |  |  |  |  |  |  |
| 商号又は名称のフリガナ  | ニッコンケンセッコウギョウ                                     |  |  |  |  |  |  |  |
| 商号又は名称       | (株)ニッコン建設工業                                       |  |  |  |  |  |  |  |
| 代表者又は個人のフリガ: | ナ セイ シミズ メイ イチロウ                                  |  |  |  |  |  |  |  |
| 代表者又は個人      | 姓 清水 名 一郎                                         |  |  |  |  |  |  |  |
| 市町村コード       | 13104 東京都新宿区 コード検索                                |  |  |  |  |  |  |  |
| 郵便番号         | 161 - 0033 東京都新宿区下落合                              |  |  |  |  |  |  |  |
| ◎ △ 类桂却      | 下落合3-16-14                                        |  |  |  |  |  |  |  |
| ① 企耒捐報       | 03 - 1234 - 5678                                  |  |  |  |  |  |  |  |
|              | 大臣・知事 一般・特定 工種 許可番号 有効期間の開始                       |  |  |  |  |  |  |  |
| 建設許可番号       | 00 国土交通 🔹 一般 💌 01 土木一式 🔹 123456 平成 17 年 04 月 01 日 |  |  |  |  |  |  |  |
| ① 許可番号       | <br><br>OK キャンセル                                  |  |  |  |  |  |  |  |

# 2. 経審申請システム[メニュー]-[ファイル]-[経審申請システム]

| 🦉 申請登錄詳細入力 (ニッコン建設 | 工業 H20 平成20年05月期)                                  | × |  |  |  |  |  |
|--------------------|----------------------------------------------------|---|--|--|--|--|--|
| 申請登録コード            | 010120                                             |   |  |  |  |  |  |
| 企業選択               | 000101 (株) ニッコン建設工業 🗸                              |   |  |  |  |  |  |
| 申請登録名称             | ニッコン建設工業 H20                                       |   |  |  |  |  |  |
| 商号又は名称のフリガナ        | ニッコンケンセッコウギョウ                                      |   |  |  |  |  |  |
| 商号又は名称             | (株)ニッコン建設工業                                        |   |  |  |  |  |  |
| 代表者又は個人のフリガナ       | セイ シミズ メイ イチロウ                                     |   |  |  |  |  |  |
| 代表者又は個人            | 姓 清水 名 一郎                                          |   |  |  |  |  |  |
| 市町村コード             | 13104 東京都新宿区                                       |   |  |  |  |  |  |
| 郵便番号               | 161 - 0033 東京都新宿区下落合                               |   |  |  |  |  |  |
| 所在地                | 下落合3-16-14 ⑥ 洪人区公                                  |   |  |  |  |  |  |
| 電話番号               | 03 - 1234 - 5678                                   |   |  |  |  |  |  |
|                    | 大臣・知事 一般・ 工種                                       |   |  |  |  |  |  |
| 建設許可番号             | 00 国±交通 01 ±木                                      |   |  |  |  |  |  |
| 法人区分               | ◎法人 ○個人 ○連結                                        |   |  |  |  |  |  |
| 決算期                | 第 35 期 開始日 平成 19 年 06 月 01 日 終了日 平成 20 年 05 月 31 日 |   |  |  |  |  |  |
| 工事経歴の税区分           | ○ 税込 ◎ 税抜                                          |   |  |  |  |  |  |
| 直前2期               | <u>[010119 ニッコン建設工業 H19 19年05月期</u> ③ 前審査対象事業年度    |   |  |  |  |  |  |
| 直前3期               | 010118 ニッコン建設工業 H18 18年05月期 (4) 前々審査対象事業年度         |   |  |  |  |  |  |
|                    |                                                    | , |  |  |  |  |  |

## 3. 決算期変更[メニュー]-[激変・決算期変更]-[決算期変更]

| 🦉 決算期変更 | נכאבי] | ■設工業 H22 平 | 成20年05月 | 1期)  |     |                              |      | ×     |
|---------|--------|------------|---------|------|-----|------------------------------|------|-------|
| 基準決算    | 開始日    | 平成 21 年    | 06 月    | 01 🗄 | 終了日 | 平成 22 年 05 月                 | 31 日 | 12 ヶ月 |
| 直前2期    | 開始日    | 平成 20 年    | 06 月    | 01 🖯 | 終了日 | 平成 21 年 05 月 [               | 31 🗄 | 12 ヶ月 |
| ОК      |        |            |         |      |     |                              |      |       |
|         |        |            |         |      |     | <ul> <li>⑤ 基準決算と直</li> </ul> | 前2期の | )月数   |

copyright nicoon, All Rights Reserverd

## 4. 経営状況入力(簡易版) [メニュー]・[入力]・[経営状況入力(簡易版)]

| 劉 経営状況入力(簡易版) (ニッコン建設工業 H20 平成20年05月期) 🛛 💦 💦 💦 💦 💦 💦 🔰 💦 💦 🚺 👘 💦 👘 🚺 |   |           |           |             |                                         |  |  |  |
|----------------------------------------------------------------------|---|-----------|-----------|-------------|-----------------------------------------|--|--|--|
|                                                                      |   | 直前3期      | 基準決算以前    | 基準決算        | ок                                      |  |  |  |
| 受取手形                                                                 | 3 | 409,810   | 290,880   | 232,730     | キャンセル                                   |  |  |  |
| 完成工事未収入金                                                             | 3 | 386,306   | 391,474   | 350,754     |                                         |  |  |  |
| 未成工事支出金                                                              | 3 | 233,410   | 198,500   | 287,216     | 結果通知書                                   |  |  |  |
| 材料貯蔵品                                                                | 3 | 7,815     | 6,408     | 8,353       |                                         |  |  |  |
| 貸倒引当金                                                                | 3 | -20,976   | -8,334    | -4,494      |                                         |  |  |  |
| 投資等貸倒引当金                                                             | 3 | 0         | 0         | -10,000     |                                         |  |  |  |
| 固定資産合計                                                               |   | 369,768   | 353,974   | 457,846     |                                         |  |  |  |
| 資産合計(総資本)                                                            | Ø | 2,154,332 | 2,026,932 | 2,142,599   |                                         |  |  |  |
| 支払手形                                                                 | 3 | 489,093   | 365,343   | 343,240     |                                         |  |  |  |
| 工事未払金                                                                | 3 | 251,745   | 271,859   | 237,082     |                                         |  |  |  |
| 未成工事受入金                                                              | 3 | 0         | 233,726   | 10          |                                         |  |  |  |
| 流動負債合計                                                               |   | 1,195,346 | 1,021,746 | 1,039,346   |                                         |  |  |  |
| 固定負債合計                                                               |   | 30,000    | 10,000    | 84,657      |                                         |  |  |  |
| 利益剰余金合計                                                              |   | 904,985   | 971,185   | 994,595     |                                         |  |  |  |
| 純資産合計                                                                | # | 928,985   | 995,185   | 1,018,595   |                                         |  |  |  |
| 完成工事高(売上高)                                                           |   | 3,059,755 | 3,031,532 | 2,687,32    |                                         |  |  |  |
| 兼業事業売上高                                                              |   | 0         | 0         | 8           | )自己資本額                                  |  |  |  |
| 売上総利益                                                                |   | 655,344   | 668,848   | 584,1       |                                         |  |  |  |
| 営業利益                                                                 | 0 | 107,961   | 124,047   | 41,995      |                                         |  |  |  |
| 受取利息配当金                                                              |   | 507       | 1,782     | 2,88        |                                         |  |  |  |
| 支払利息                                                                 |   | 358       | 294       | 1,1         | )堂業利益                                   |  |  |  |
| 経常利益                                                                 | 0 | 123,216   | 114,705   | 42 ,        |                                         |  |  |  |
| 法人住民税&事業税                                                            | 0 | 57,637    | 56,184    | 10,000      |                                         |  |  |  |
| 減価償却実施額                                                              | Ø | 530,000   | 54,000    | 5,333       |                                         |  |  |  |
|                                                                      |   | 平成18年05月  | 平成19年05月  | 平成20年 () 浦伯 | 一一一一一一一一一一一一一一一一一一一一一一一一一一一一一一一一一一一一一一一 |  |  |  |
|                                                                      |   | 財務諸表読込    | 財務諸表読込    | 財務諸書 ◎ 颅仰   | 順列夫他領                                   |  |  |  |

⑦ 利益額は営業利益と減価償却実施額の2年の平均値を掲載したものです。

以上